#### Get to Know Your Mobile Hotspot

## Set Up Your Mobile Hotspot

1 Insert the battery.

LED status indicator Data connection ready

(slow blue blink) Transferring data (double blue blink)

External antenna port

SIERRA

WIRELESS

Notreadv (slow amber blink)

micro USB charging port

SIM card slot

External antenna port

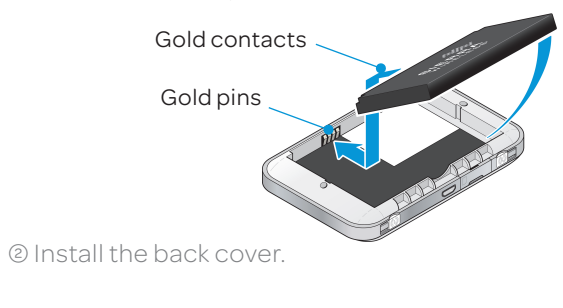

The battery is pre-charged. When you need to recharge it, use the USB cable to attach the mobile hotspot to:

• The USB port on your laptop

Note: The mobile hotspot comes with a pre-installed SIM card.

#### **Connect to the Internet**

#### Turn on your Mobile Hotspot

<sup>①</sup> Press and hold the power button for 2 seconds. password.

#### On your laptop or other wireless devices

② Open your Wi-Fi/network connection manager. ③ Find your mobile hotspot's Wi-Fi network name

(UNITE-xxxx) and connect.

④ Enter your mobile hotspot's Wi-Fi password.

⑤ Launch your browser.

Note: The touchscreen goes dark to save power. Press and release the power button to wake the screen, then tap the unlock icon to show the screen details.

## **Find More Information**

#### On your Mobile Hotspot

On the touchscreen, tap Settings > Support > View Tutorial

#### On the Web

• Visit the interactive web tutorial available at **att.com/Tutorials**. Select manufacturer: AT&T: model: Unite

Quick Start

AT&T Unite

 Additional support is available online, including device applications, troubleshooting and user forums at att.com/DeviceSupport.

#### On the phone

 Call AT&T Customer Care at 1-800-331-0500 for assistance with your AT&T service. When prompted, enter the 10-digit wireless phone number associated with your DataConnect service. The wireless phone number is found on the mobile hotspot at Settings > About.

Sierra Wireless and the Sierra Wireless logo are trademarks of Sierra Wireless. LTE is a trademark of ETSI, © 2012 AT&T Intellectual Property. All rights reserved, AT&T, the AT&T logo and all of the AT&T marks contained herein are trademarks of AT&T Intellectual Property and /or AT&T affiliated companies. All other marks contained herein are the property of their respective owners.

## Touchscreen

Power/Wake device

LCD screen

Remove protective

film before use

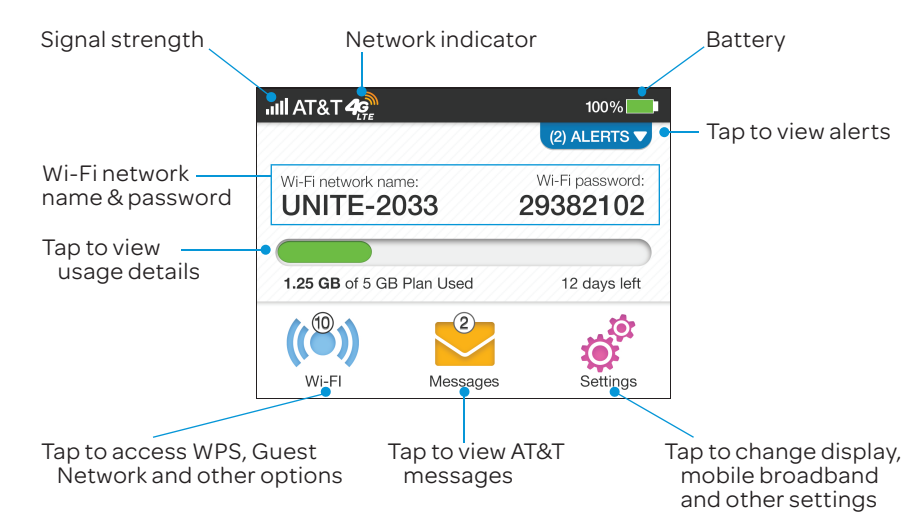

• A wall socket, using the wall charger (fastest option)

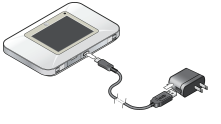

Note: The touchscreen displays the hotspot's Wi-Fi network name and

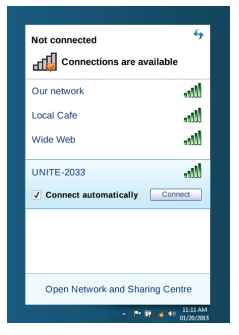

## **Basic Settings**

Change basic settings on the touchscreen, including:

- Settings
- Adjust screen timeout (Screen)
- Hide Wi-Fi network name and password (Screen)
- Update software (Software Update)
- Find hotspot's wireless number (About)

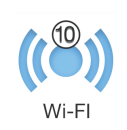

© Select On

• Set Wi-Firange (Options) • Enable Guest Wi-Fi (Guest Wi-Fi)

View connected devices (Devices)

## Advanced Settings – In your Browser

Change advanced settings such as Wi-Fi network name and password, the maximum number of devices, and more, via the Unite Manager web interface.

① Connect a Wi-Fi device to your mobile hotspot.

② Go to http://attunite in the connected device's browser.

③ Login is attadmin.

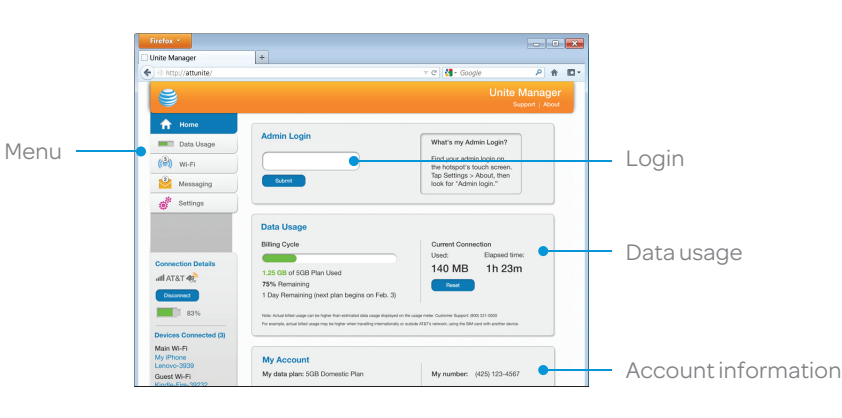

#### **Advanced Connection Options** Guest Wi-Fi

You can give guests one-time access to your mobile hotspot by setting up a Guest Wi-Fi network:

① On the touchscreen, tap Wi-Fi > Guest Wi-Fi. The current (default) guest Wi-Fi network name and password appear.

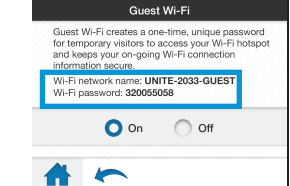

Guest users can now use this Wi-Fi network name and password in their device's Wi-Fi/network connection manager.

Note: The Guest Wi-Fi network is turned off when the hotspot is restarted.

#### **Block Device Access**

To prevent a device from reconnecting to the mobile hotspot, add it to the hotspot's blocked list:

- ① On the touchscreen, tap Wi-Fi > Devices.
- <sup>©</sup> Select the device you want to block (there could be more than one page of connected devices).
- ③ Follow the displayed instructions to block the device.

#### Advanced Connection Options (continued) Connect WPS devices

Use Wi-Fi Protected Setup (WPS) to connect WPS-enabled devices without entering the Wi-Fi password.

① On the touchscreen, tap Wi-Fi > WPS

<sup>®</sup> Select pairing with your Main or Guest Wi-Fi network.

③ Press the WPS button on a device you want to connect to your mobile hotspot.

## Wi-Fi Passwords

#### Hide password

To hide the password on the touchscreen: ① On the touchscreen, tap Settings > Screen ② Tap Wi-Fi Info on Homescreen. 3 Select Hide.

## Change Wi-Finetwork name and password

<sup>®</sup> Log in as administrator. Default login is **attadmin** ③ Select Wi-Fi in the left-side menu. © Click Save.

your other devices to the Unite.

## **Network Indicators**

Your 4G LTE wireless device will display one of the following network indicators to let you know which of AT&T's wireless networks you are connected to.

49 Connected to AT&T's 4G LTE network.

Connected to AT&T's HSPA+ network. 46

Edae Connected to AT&T's EDGE/2G network.

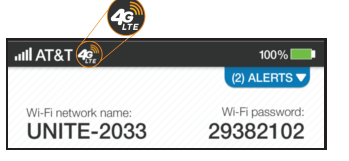

Limited 4G LTE availability in select markets. 4G speeds delivered by LTE, or HSPA+ with enhanced backhaul, where available. Compatible data plan required. LTE is a trademark of ETSI. Learn more at att.com/network.

A network indicator does not necessarily mean that you will experience any particular upload or download data speeds. Actual upload and download data speeds depend upon a variety of factors, including the device, network utilization, file characteristics, terrain, etc. Learn more at wireless.att.com/learn/articlesresources/wireless-terms.jsp Your AT&T Wireless Customer Agreement, Section 3.2 Where and How Does AT&T Service Work?

① On your laptop (or other Wi-Fi device), go to http://attunite in the browser.

④ In the Wi-Fi Info section, click **Edit** for the Wi-Fi details you want to change.

(5) In the Credentials section, type your new Wi-Fi network name and password.

# Note: If you change the network name or password, you may need to reconnect